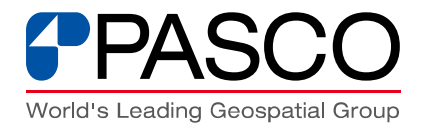

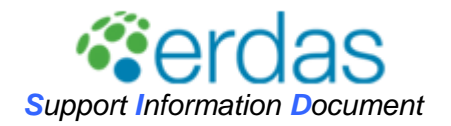

# パスコ ERDAS 製品サポートページの使い方

## 目 次

| 1. | 本サイトについて               | .2 |
|----|------------------------|----|
| 2. | 本サイトの概要                | .2 |
| З. | ログイン手順                 | .3 |
| 4. | 各メニューのご紹介              | .5 |
| 5. | 日本インターグラフ株 製品保守ページについて | 10 |

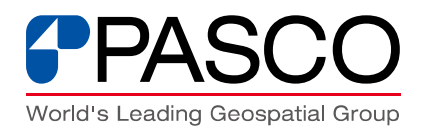

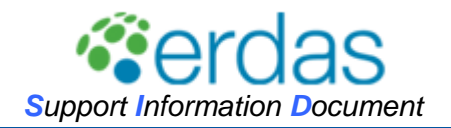

# 1. 本サイトについて

弊社にて ERDAS 製品をご契約いただいたお客様は、日本インターグラフ㈱と㈱パスコが運営 する2つの ERDAS 専用日本語サポートページを保守契約期間中にご利用いただけます。

本資料では、弊社が運営しております、ERDAS製品サポートページ(本サイト)についてご説明 をいたします。

# 2. 本サイトの概要

ー次販売代理店である㈱パスコの ERDAS 製品サポートページでは、弊社が扱う航空写真や衛 星画像、コンサルティングサービスなどのノウハウを元に、画像データ・ソフトウェア・画像処理の 三位一体のソリューションを、以下のメニューにてご提供いたします。

- お知らせ
   (最新情報やトピックなどの閲覧)
- ・ FAQ (国内最大ユーザーである各種の社内経験を活かしたノウハウの閲覧)
- 技術情報
   (衛星画像ベンダーでもある特徴を加味させた各種技術情報の閲覧)
- ・ FIX、マニュアル情報 (Fix・Enhancement プログラムは日本インターグラフ(㈱と共有)
- ・ お問合せ (ERDAS 製品に関する各種お問合せを専用フォームで準備)

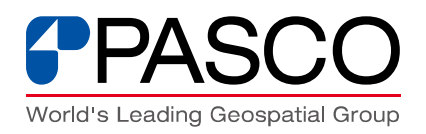

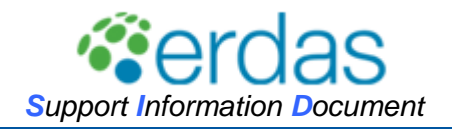

# 3. ログイン手順

サポートページをご利用いただくには、製品納品完了後に発行させていただきます「PASCO ERDAS 製品サポートアカウント発行のお知らせ」に記載されている、"パスコ erdas サポート ID" と"パスワード"が必要となります。

ログイン方法は以下の通りです。

1)(㈱)パスコの ERDAS 製品サポートページにアクセスしてください。 https://www.pasco.co.jp/support/erdas/

2) 右上の「ログイン」ボタンをクリックしてください。

| PPASCO<br>Measure the Earth, Here and Boyond | 最終更新日:2009/06/0                                                               | 14     |
|----------------------------------------------|-------------------------------------------------------------------------------|--------|
| <i>©</i> ordas                               | <u>トッブ(お知らせ)</u> ><br><u>ログイン</u><br>た衆<br>シ<br>支術情報 (1) fix・マニュアル情報 (2) お助合わ | )<br>t |
| The Earth to Business Company<br>製品サポートページ   | パスコ ERDAS 製品サポート                                                              |        |

3) 弊社からご連絡させていただきます「PASCO ERDAS 製品サポートアカウント発行のお知らせ」に 記載されている"パスコ erdas サポート ID"と"初期パスワード"を入力してログインしてください。

| 入力ください。 |
|---------|
| λ       |

| PASCO<br>Measure the Earth, Here and Beyond         |                                           |                 |                                  |
|-----------------------------------------------------|-------------------------------------------|-----------------|----------------------------------|
| <b>ぞきになっ</b><br>Bre table to be always<br>発品サポートページ | <u>トップ(お知らせ)</u> 〉ログイン                    | <b>Visior</b> ( | as                               |
|                                                     | バスコerdasサポートID:<br>バスワード:<br><b>ロ 戻 る</b> | ০ চ্পূৰ্বস      |                                  |
| <u>このサイトについて</u>                                    |                                           | ©PASCO          | Corporation All rights Reserved. |

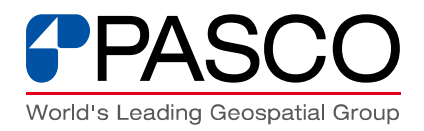

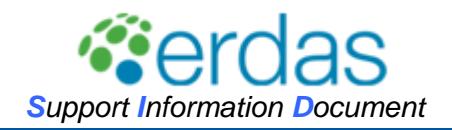

※パスワードの変更は、ログイン後、ホームページ左下にあります"パスワード変更"をクリックして 行ってください。

| <b>PPASCO</b><br>Measure the Earth, Here and Beyond |                                                                                                    | 最終更新日:2009/06/05                        |  |  |
|-----------------------------------------------------|----------------------------------------------------------------------------------------------------|-----------------------------------------|--|--|
| L L                                                 | <u>ッブ(お知らせ)</u> 〉                                                                                                    | 検索                                      |  |  |
| <pre> erdas </pre>                                  | ✓ お知らせ ?? FAQ グ 技術情報                                                                                                    | fix・マニュアル情報 🤗 お問合わせ                     |  |  |
| The farth to Basivess Company<br>製品サポートページ          | パスコ ERDAS 製品サポート                                                                                                    |                                         |  |  |
| バスコが提供するERU<br>ソフトウェア・画像&<br>お客様の業務に即した             | )AS製品サポートは、当社が扱う航空写真や衛星画像、コンサルティングサービスなどのノウハ<br>9週の3つが一体となったソリューションサポート。<br>製品の使い方などを提案・情報発信していきます。                                                             | ウを元に、画像データ・                             |  |  |
| ■ 画像の取得から<br>航空写真測量、リモー                             | ら <b>処理までトータルにサポート</b><br>- トセンシングでの解析から主題図・地図データ作成など、業務に身近なところで役に立つ情報                                                                                          | を発信していきます。                              |  |  |
| ■ <b>製品保守もバ</b> ・<br>ERDAS製品のfix・enł<br>ニカルサポートもバッ  | <mark>ックアップ</mark><br>ancementやマニュアル情報、便利ツールを国内総代理店であるライカジオシステムズ(株)と共<br>- クアッブしていきます。                                                                          | 有し順次リリース。テク                             |  |  |
| ■ PASCO ERDAS<br>サポートホームページ                         | <mark>製品サボートページメニュー 一覧</mark><br>を活用し、以下のメニューでお客欄に情報提供いたします。                                                                                                    |                                         |  |  |
| 【お知らせ】<br>【FAQ】<br>【技術情報】<br>【虹・マニ:<br>【お問合せ】       | 最新情報やトビックなどを掲載<br>国内最大ユーザであるパスコ社内での各種経験を活かしたノウハウの掲載<br>衛星画像ペンダであるパスコの特徴を加味させた各種技術情報<br>↓アル情報】 Fix Enhancementブログラムはライカジオシステムズ(株)と共有<br>ERDASIに関するお問合せを専用フォームで受付 |                                         |  |  |
| FAQ最終更新日:200<br>技術情報最終更新日:                          | <sup>2009/06/05</sup><br>お知らせ                                                                                                    |                                         |  |  |
| 選択してください 💌                                          | タイトル                                                                                                    | 掲載日                                     |  |  |
| 【お知らせ】                                              | 数値地図インボータ (W版)リリースのお知らせ。 NEW                                                                                                    | 2009/06/04                              |  |  |
| 【お知らせ】                                              |                                                                                                    | 2009/06/03                              |  |  |
| 【このサイトについて】                                         | <u>בסידר אבטעיד</u>                                                                                                    | 2009/05/07                              |  |  |
| <u>בסשל אבטויר אבס-א</u>                            | 踅                                                                                                    | ©PASCO Corporation All rights Reserved. |  |  |
|                                                     |                                                                                                    |                                         |  |  |
| PASCO<br>Measure the Earth, Here and Beyond         |                                                                                                    |                                         |  |  |
| <u>トッナ(時知らせ) &gt; パスワード変</u><br>更<br>容erdas         |                                                                                                    |                                         |  |  |
| 製品サポートページ                                           |                                                                                                    |                                         |  |  |
|                                                     | バスワードは6文字以上に設定してください。<br>バスワード:<br>バスワード (確認):                                                                                                    |                                         |  |  |
|                                                     | 2 戻る         2 処理を実行する                                                                                                    |                                         |  |  |
| <u>このサイトについて</u>                                    |                                                                                                    | ©PASCO Corporation All rights Reserved. |  |  |

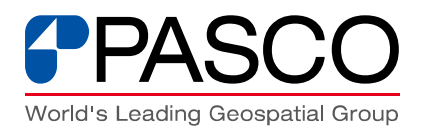

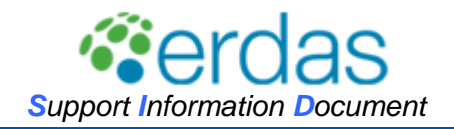

# 4. 各メニューのご紹介

本サイトでは、以下のメニューでお客様に情報をご提供させていただきます。 サポートページ右上にあります、"お知らせ"・"FAQ"・"技術情報"・"fix・マニュアル情報"・"お 問合わせ"をクリックして、各サイトをご覧ください。

過去二週間に掲載された記事については新着フラグNEWを表示しています。

| PASCO<br>Measure the Earth, Hare and Beyond |                    | 最終更新日:2009/00                                     | 6/04    |
|---------------------------------------------|--------------------|---------------------------------------------------|---------|
| Cordas                                      | <u>トッブ(お知らせ)</u> > | ログイン 検?<br>参知らせ �? FAQ 🏈 技術情報 🜑 fix・マニュアル情報 🥥 お問合 | 素<br>わせ |
| The Earth to Business Company<br>製品サポートページ  | パスコ ERD            | AS 製品サポート                                         |         |

## 1)お知らせ

ERDAS製品に関する以下のような最新情報やトピックなどを掲載します。

- ・ 最新の製品・プログラムのリリース情報
- ・ 日本インターグラフ(株)のサポートページ更新情報
- ・ FAQ/技術情報の更新情報
- ・ イベント情報

#### 2)FAQ

ERDAS製品の使い方について、よくある質問・疑問などをQA形式でご紹介します。操作方法 に困った場合などに参考となる情報を発信していく予定です。こちらのメニューで、問題が解決で きなかったときは、5)で紹介します、"お問合わせ"フォームからお問い合わせください。

【選択メニュー】

| 基本操作   | :製品の基本的な操作方法についてご紹介します。                 |
|--------|-----------------------------------------|
| 解析·処理  | :解析や処理機能の使い方についてご紹介します。                 |
| 入出力    | :各種データの入力(インポート)や、出力(エクスポート)についてご紹介します。 |
| インストール | :インストール時によくある質問などについてご紹介します。            |

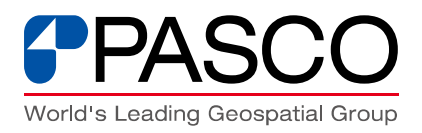

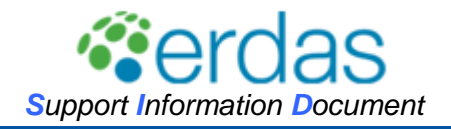

【使い方】

① 検索機能の利用

ページの構造上、FAQは掲載日順に並んで表示されています。機能別ではないため、右上の検 索機能をご使用いただくと、目的の記事が比較的見つかりやすいかと存じます。 ※あいまい検索には対応しておりません。キーワードの単語の入力をお試しいただけないでしょう か。複数単語を入力しても見つからない場合は、1単語でもお試しください。 例えば、

- ・ 画像分類について知りたい場合⇒分類 トレーニングエリア など
- ・ 画像のノイズ低減機能について知りたい場合⇒ノイズ 低減 など
- ・ AOIでの画像切り出しについて知りたい場合⇒AOIまたはaoi 切り出し など
- ② FAQ記事種別で絞込み

「FAQ記事種別」ボタンをクリックして現れるプルダウンメニューより、"処理"ごとのFAQの絞込 みが可能です。なお、FAQサイトの初期画面では、プルダウンボタンが表示された状態となってい ます。

| PASCO<br>Maauro the Earth, Hare and Beyond |                         | 最終                                | 更新日:2009/05/28 |
|--------------------------------------------|-------------------------|-----------------------------------|----------------|
|                                            | <u>トップ (お知らせ)</u> > FAQ | ログイン <u>ログイン</u>                  | 検索             |
| Cordos                                     |                         | 🌽 お知らせ 🤫 FAQ 🎤 技術情報 🜑 fix・マニュアル情報 | き 🥩 お問合わせ      |
| The Earth to Business Company<br>製品サポートページ |                         | FAQ                               |                |
| ●FAQ記事種別                                   | ○ 製品種別                  | タイトル                              | 揭載日            |
| 選択してください 💌                                 | 全製品                     |                                   |                |
| 選択してください<br>【解】全て表示                        | 【Imagine コアモジュール】       | 元画像と散布図を関連づけたい。                   | 2009/05/28     |
| 【解】基本操作<br>解析・如理                           | 【Imagine コアモジュール】       | 複数枚の画像を一枚に画像接合(モザイク)したい。          | 2009/05/28     |
| 「解入出力                                      | 【Imagine コアモジュール】       | <u>StackLayer 関数の利用方法を知りたい。</u>   | 2009/05/28     |
| 「「「「「」」」、「「」」、「「」」、「「」」、「「」」、「「」」、「「」」     | 【Imagine コアモジュール】       | Stack 閲読の利用方法を知りたい。               | 2009/05/28     |

③ 製品種別で絞込み

• 製品種別 ボタンをクリックして現れるプルダウンメニューで、"製品"ごとのFAQの絞込 みも可能です。

| 最終更新日:2009/05/28<br>Malare Re Early, New and Bayerid |                                                   |                                       |                 |  |
|------------------------------------------------------|---------------------------------------------------|---------------------------------------|-----------------|--|
| で<br>Cerdas<br>Refer base Convy<br>副母ガートコージ          | <u>- ップ (お知らせ)</u> >FAQ                           | ロダイン<br>「 お知らせ • FAQ                  | 検索<br>報 🌮 お問合わせ |  |
| <b>FAQ記事種別</b><br>全記事種別                              | <ul> <li>● 製品種別</li> <li>&gt; 選択してください</li> </ul> | 9111                                  | 揭載日             |  |
| 【解析・処理】                                              | 選択してください ▲<br>全て表示                                | 元画像と散布図を関連づけたい。                       | 2009/05/28      |  |
| 【解析・処理】                                              | Imagine コアモジュール                                   | 複数枚の画像を一枚に画像接合(モザイク)したい。              | 2009/05/28      |  |
| 【解析・処理】                                              | Imagine 開発キット                                     | <u>StackLayer 関数の利用方法を知りたい。</u>       | 2009/05/28      |  |
| 【解析・処理】                                              | APOLLO                                            | <u>Stack 関数の利用方法を知りたい。</u>            | 2009/05/28      |  |
| 【解析・処理】                                              | TITAN                                             | 組み込み関数の処理内容を確認したい。                    | 2009/05/28      |  |
| 【解析·処理】                                              | Image Web Server                                  | グラフィカルモデル (.gmd) とスクリプトモデル (.mdl) とは? | 2009/05/28      |  |

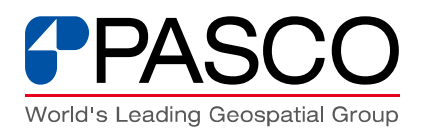

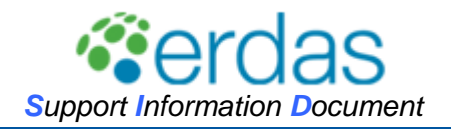

## 3)技術情報

実際の業務利用において、参考となるような操作テクニックや製品の機能・性能についてご紹介します。各種衛星データの利用事例、製品の応用的な活用方法など、ERDAS製品の国内最大ユーザーであり、衛星画像ベンダーでもある弊社ならではの技術情報を発信していく予定です。

【選択メニュー】

| 手順紹介 | :製品機能を組み合わせた使い方などの紹介   |
|------|------------------------|
| 機能紹介 | :新機能やモジュールの機能などについての紹介 |
| 性能評価 | :モジュールや機能の処理結果などの紹介    |

【使い方】

① 技術情報種別で絞込み

• 技術情報種別 ボタンをクリックして現れるプルダウンメニューより、"技術情報"ごとの記事の 絞込みが可能です。なお、技術情報サイトの初期画面では、プルダウンボタンが表示された状態 となっています。

| PASCO                                          |                                       | 最終                                          | 更新日:2009/06/05                                |
|------------------------------------------------|---------------------------------------|---------------------------------------------|-----------------------------------------------|
| <b>ごという</b><br>たんかったページ                        | <u>トップ(お知らせ)</u> >技術情報                | ログアウト<br>ク お知らせ ?? FAQ チ は前時的 〇 fix・マニュアル情報 | 検索<br>A A B A B A B A B A B A B A B A B A B A |
| <ul> <li>技術情報種別</li> <li>選択してください ▼</li> </ul> | <ul> <li>製品種別</li> <li>全製品</li> </ul> | 97HJL                                       | 掲載日                                           |
| 【手】 選択してください                                   | 【そのほか】                                | -<br>フローティングライセンス管理時のファイアウォール設定 NEW         | 2009/06/05                                    |
| 【手】 手順紹介                                       | 【そのほか】                                | <u>ライセンス貸与の方法 NEW</u>                       | 2009/06/05                                    |
| 【そ(性能評価                                        | 【そのほか】                                | システムIDとライセンスファイルの準備について NEW                 | 2009/06/05                                    |
| 【そのほか】                                         | 【Imagine オブションモジュール】                  | ATCORのマニュアル・fixiこういて NEW                    | 2009/06/04                                    |
| <u>このサイトについて パス!</u>                           | -<br>ワ <u>ード変更</u>                    | ©PASCO Corporation                          | All rights Reserved.                          |

② 製品種別で絞込み

FAQページと同様に、 WARE WARE ボタンをクリックして現れるプルダウンメニューで、"製品"ごとの記事の絞込みが可能です。

| PASCO<br>Measure the Earth, Here and Beyond |                                                                    | 最終                                        | 更新日:2009/06/05         |
|---------------------------------------------|--------------------------------------------------------------------|-------------------------------------------|------------------------|
| でそのでは<br>Pr Can B Races Copyy<br>R品サポートゥージ  | <u>トップ(お知らせ)</u> >技術情報                                             | ログイン<br>の お知らせ 🎌 FAQ 🥜 は前開屋 🕥 fix-マニュアル情報 | <u>検索</u><br>版 🔗 お問合わせ |
| ● 技術情報種別                                    | <ul> <li>製品種別</li> </ul>                                           | ቃኅኑル                                      | 掲載日                    |
| 全記事種別                                       | 選択してください                                                           |                                           |                        |
| 【手順紹介】                                      | ■ 選択してください                                                         | フローティングライセンス管理時のファイアウォール設定 NEW            | 2009/06/05             |
| 【手順紹介】                                      | [Imagine コアモジュール                                                   | <u>ライセンス貸与の方法</u> NEW                     | 2009/06/05             |
| 【そのほか】                                      | Imagine 開発キット                                                      | システムIDとライセンスファイルの準備について NEW               | 2009/06/05             |
| 【そのほか】                                      | CAPOLLO<br>ADE                                                     | ATCORのフニュアル・fixicoしいて NEW                 | 2009/06/04             |
| <u>בのサイトについて バス5</u>                        | TTAN<br><u>- ⊭≋na</u> lmage Web Server<br>Virtual Explorer <u></u> | ©PASCO Corporatio                         | n All rights Reserved. |

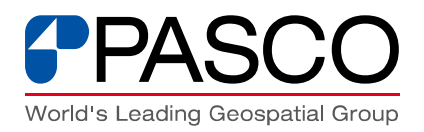

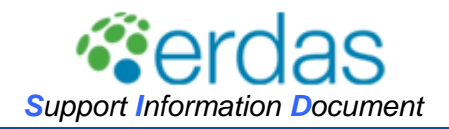

### 4)fix・マニュアル情報

ERDAS製品のfix・enhancementやマニュアル情報、便利ツールを国内総代理店である日本インターグラフ(株)と共有し順次リリースいたします。

情報を入手するには、日本インターグラフ㈱からお手元に届いております「Intergraph Geospatial 製品 アカウント登録完了のお知らせ」のアカウントが必要となります。

※弊社サポートページにログインしていただいたお客様については、"fix・マニュアル情報"サイトより日本インターグラフ(株)の"ログイン ID"をご確認いただくことが可能です。

|                                            |                                                                                        | 最終更新日:2013/12/24                               |  |  |  |  |
|--------------------------------------------|----------------------------------------------------------------------------------------|------------------------------------------------|--|--|--|--|
|                                            | <u>トップ(お知らせ)</u> ) fix・マニュアル情報                                                         | ログアウト 検索                                       |  |  |  |  |
| @erdas                                     | お知らせ                                                                                   | AQ 🌮 技術情報 🌑 fix・マニュアル情報 🤗 お問合わせ                |  |  |  |  |
| The Earth to Business Company<br>製品サポートページ | fix・マニュアル情報                                                                            |                                                |  |  |  |  |
|                                            | far マニュアルに関する情報につきましては、日本インターグラフ社ERDASサイト<br>( <u>http://www.erdas.jp</u> /)にてご確認たださい。 |                                                |  |  |  |  |
|                                            | far・マニュアル情報の閲覧コは、日本インターグラフ社発行のERDASサイトアカウント(ユーザー名・パスワード)が必要です。                         |                                                |  |  |  |  |
|                                            | あなたの日本インターグラフ社ERDASサイトのログインIDはInte                                                     | rgraphID Ct.                                   |  |  |  |  |
|                                            | 日本インターグラフ社ERDASサイトにログインできない場合は、アク<br>https://www.erdas.jp/forgot.phpにアクセスしお問い合わせください   | リコント作業種URL<br>。                                |  |  |  |  |
| このサイトについて パスワー                             | <u> </u>                                                                               | © 2008 PASCO CORPORATION. All rights reserved. |  |  |  |  |
|                                            |                                                                                        |                                                |  |  |  |  |

| INTERGRAPH                                                                     |            |      |      | 検索      | (ログイン) (間合せ)      |
|--------------------------------------------------------------------------------|------------|------|------|---------|-------------------|
|                                                                                |            | 本 製品 | サポート | ERDASとは |                   |
| ログイン                                                                           |            |      |      |         | <u> ホーム</u> >ログイン |
| ERDAS日本語サイトにログ-<br>ユーザ名:<br>パスワード:<br>二次回から<br>正式<br>新規アカウント 委務<br>ログインできない 場合 | C/します。<br> |      |      |         |                   |

ホーム ニュース 製品情報 サポート

Copyright 2013 by 日本インターグラフ株式会社|個人情報保護方針

日本インターグラフ(株)のERDAS専用サポートページログイン画面

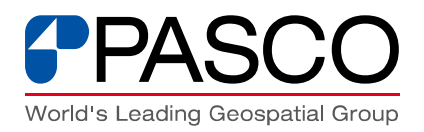

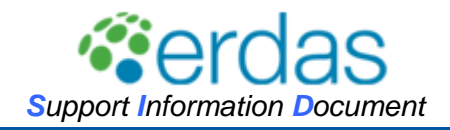

# 5)お問合せ

お客様のERDASに関するお問合せ(ご意見・ご質問)を専用フォームから受付けます。 必須事項をご入力の上お問い合わせください。早期ご回答のためにも、"パスコerdasサポート ID"をご入力の上、お問い合わせくださいますようお願いいたします。

| ERDASサポートサイトをご利用た                    | だきましてありがとうございます。                    |
|--------------------------------------|-------------------------------------|
|                                      |                                     |
| お客棟のこ意見・こ質問を以下の<br>さい。               | )フォームにこ記人いたたき、「確認画面へ」ホタンを押してくた      |
| 会社・団体・学校名 協須                         |                                     |
| 部署名                                  |                                     |
| お名前は須                                | (姓) (名)                             |
| フリガナ                                 | (姓) (名)                             |
|                                      |                                     |
| E-ma.il [起纲]                         | 〈確認用〉                               |
| TEL (必须)                             |                                     |
| 連絡先 [必須]                             | 選択してください ▼                          |
|                                      | 【注意】<br>お急ぎの方は必ずサポートアカウントを入力してください。 |
| ERDASサポートアカウント L&<br>狥               | アカウントをお忘れの方、                        |
|                                      | アカウフトをお持ちでない方は、1000000」を登録してくたさ     |
| CDDAOtt 会制 P ())(P)                  | 選択してください 💌                          |
|                                      | その他を違択した方は以下に対象製品を記載願います            |
| 件名                                   |                                     |
| お問合せ内容 協須                            |                                     |
| ※製品の利用環境についてもお知らせく<br>ださい。           |                                     |
| ・製品バージョン<br>・対象モジュール<br>・05          |                                     |
| ・CPU<br>・メモリサイズ<br>・東辺総要(マウス・ディスプレイ) | <b>v</b>                            |

## 6)その他

任意の関連情報を検索されたい場合は、右上の検索ボタンにてサイト内の記事を検索すること が可能です。

※あいまい検索には対応しておりません。キーワード等の単語をご入力いただくと、目的のもの が見つかりやすいかと存じます。

| PASCO<br>Measure the Earth, Here and Beyond        |                                         | 最終更新日:2009/05/28                                   |
|----------------------------------------------------|-----------------------------------------|----------------------------------------------------|
| <b>ジロークション</b><br>Performance Company<br>製品サポートページ | <u>トップ(お知らせ)</u> ><br>・<br>・<br>の FAQ 🏈 | ログイン     検索       技術情報     fix・マニュアル情報     ジ お問合わせ |
|                                                    | パスコ ERDAS 製品サポート                        |                                                    |

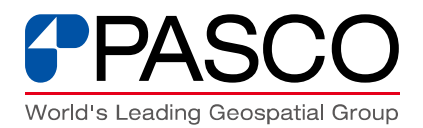

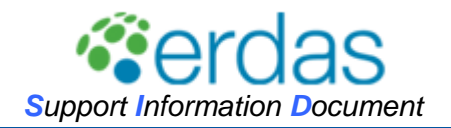

# 5. 日本インターグラフ(株) 製品保守ページについて

ERDAS 製品の国内総代理店であります日本インターグラフ㈱が運営しております、"ERDAS 専用ページ(URL:<u>http://www.erdas.jp/</u>)"では、Imagine をはじめ、新製品も含めた米国インター グラフ社の製品技術情報の発信や製品サポートを以下のサービスメニューを通じて実施していま す。

- ホーム (ニュース、イベント、最新の製品情報など)
- ・ 製品 (製品紹介、技術資料、保守ユーザ専用、Fix/Enhancement プログラムのダウンロード)
- ・ サポート (サポート問合せ、FAQ など)

【保守サービスの制限事項】

- 初期購入時の費用には、購入後1年間の保守サービスが含まれます。2年目以降の製品保守 を受ける際には、別途製品毎に保守契約の締結が必要となります。
- お客様の都合により保守契約を中断し、保守を再開される場合は、別途定義する保守再開費
   用が必要となります。
- ・ 本保守サービスは日本インターグラフ㈱から発行されます、「Intergraph Geospatial 製品 保守 登録完了のお知らせ」に記載されている有効期間内に提供いたします。
- こちらのサポートページについては、日本インターグラフ㈱から発行されます、「Intergraph Geospatial 製品 アカウント登録完了のお知らせ」のアカウントでご利用いただけます。

ご購入後のお客様サポートに関しまして、ご不便をお掛けしている点も多々あろうかと存じます が、今後もサポートページ、各種トレーニングプログラム等の充実に努めて参りますので、引き続 き、ERDAS 製品のご愛顧を賜りますよう、よろしくお願い申し上げます。

以上